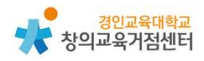

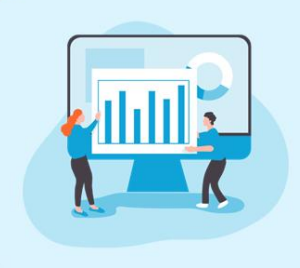

1

Chapter 4. 소스 관리공간 **깃허브(GitHub)** 

#### 양다예 선생님

깃허브 소개

깃허브는 오픈 소스 및 상용 소프트웨어 개발에 일반적으로 사용되는 분산 버 전 제어 시스템의 예인 깃(git)의 저장소이다. 깃허브를 통해 깃으로 관리하는 소 스 코드들과 프로젝트를 업로드하고 공유할 수 있다. 깃허브는 오픈 소스를 공유 하기 때문에 깃을 저장하는 용도뿐만 아니라 다양한 소스 코드를 수정하고 관리 하는 데 활용한다.

깃허브를 통해 소스 코드 변경 사항을 모두 확인할 수 있고, 나의 저장소에 다른 사람을 초대하여 함께 코드를 수정할 수 있기 때문에 협업을 쉽고 빠르게 할 수 있다. 또한 이슈 트래커를 통해 코드의 기능 문제나 버그 등을 확인할 수 있다. 이러한 장점 때문에 많은 기업들이 소프트웨어를 개발할 때 깃과 깃허브를 사용하고 있다.

이 자료에서는 깃허브의 가입부터 기본적인 사용방법 등을 다루도록 하겠다.

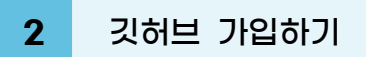

① https://github.com/ 에 접속한다.

② [Sign up]을 클릭한다.

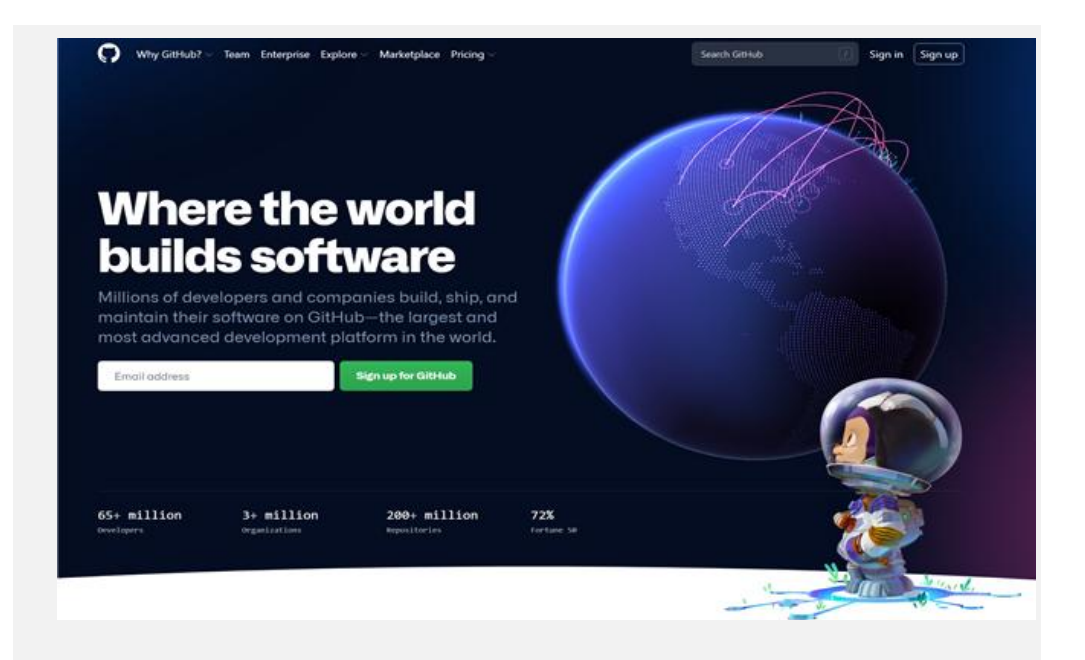

- ③ 본인이 기존에 사용하던 이메일을 이용하여 회원 가입할 수 있다.
  - 1) 사용할 이메일 입력하기
  - 2) 이메일에 접속하여 전송된 메일을 확인하고 돌아와서 확인 코드 6자
     리 숫자를 입력하기(이메일이 없을 경우 스팸메일함을 확인해야한
     다.)

| 0  |                                                                         | 3 | Already have an account? Sign in → |
|----|-------------------------------------------------------------------------|---|------------------------------------|
|    |                                                                         |   |                                    |
|    | welcome to GitHub!<br>Let's begin the advanture<br>Enter your email<br> |   |                                    |
|    |                                                                         |   |                                    |
|    |                                                                         |   |                                    |
|    |                                                                         |   |                                    |
| ġ. |                                                                         |   |                                    |
|    |                                                                         |   |                                    |

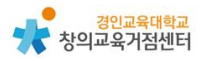

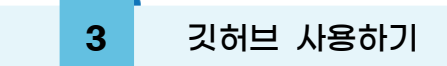

(1) 저장소(Repository) 만들기

Repository를 만든다. [New]를 클릭한다.

| Repositories      | Rew |
|-------------------|-----|
| Find a repository |     |

저장소의 이름(Repository name)과 설명(Description)을 작성하고 모든 사람 이 접근할 수 있는지(Public), 지정한 사람만 접근할 수 있는지(Private)를 선택 한다.

| Create a ne<br>A repository contair<br>Import a repository. | <i>N</i> repository<br>is all project files, including the revision history. Already have a project repository elsewhere? |
|-------------------------------------------------------------|----------------------------------------------------------------------------------------------------|
| Owner *                                                     | Repository name *  /  nes are short and memorable. Need inspiration? How about solid-computing-machine?                   |
| Public     Anyone on     Private     You choose             | he internet can see this repository. You choose who can commit.<br>who can see and commit to this repository.             |

README는 방문자가 저장소를 방문할 때 가장 먼저 보게 되는 항목이다. README 파일에는 일반적으로 저장소의 설명을 넣는다.

| ch: | tialize this repository with:                                                 |
|-----|-------------------------------------------------------------------------------|
| SKI | p this step if you re importing an existing repository.                       |
|     | Add a README file                                                             |
|     | This is where you can write a long description for your project. Learn more.  |
|     | Add .gitignore                                                                |
|     | Choose which files not to track from a list of templates. Learn more.         |
|     | Choose a license                                                              |
|     | A license tells others what they can and can't do with your code. Learn more. |
|     |                                                                               |
|     | Create repository                                                             |
|     |                                                                               |

# (2) 팀원 초대하기 나의 저장소 상단에 [Settings]를 클릭한다.

| Option   | 6              | Settings                                                                                                    |
|----------|----------------|----------------------------------------------------------------------------------------------------|
| Manag    | e access       | Repository name                                                                                                    |
| Security | y őc analysis  | working Rename                                                                                                    |
| Branch   | es             | Template repository     Template repositories let uses generate new repositories with the same directory structure and files. Learn more. |
| Webho    | ooks           |                                                                                                    |
| Notific  | ations         | social preview<br>Upload an image to customize your repository's social media preview.                                                    |
| Integra  | itions         | Images should be at least 640×320pr (1280×640pr for best display).<br>Download template                                                   |
| Deploy   | / keys         |                                                                                                    |
| Actions  | s              |                                                                                                    |
| Environ  | nments         |                                                                                                    |
| Secrets  | í.             |                                                                                                    |
| Pages    |                |                                                                                                    |
| Moder    | ation settings |                                                                                                    |

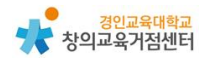

[Manage access]를 누르면 팀원을 초대할 수 있다.

| Options             | Who has access                                                                                                    |
|---------------------|----------------------------------------------------------------------------------------------------|
| Manage access       | PORTEC REPOSITIONY 🐵 DDIECT ACCESS 🗛                                                                                                    |
| Security & analysis | This repository is public and visible to<br>anyone.<br>0 collaborators have access to this<br>repository. Only you can contribute to this |
| Branches            | Manage repository.                                                                                                    |
| Webhooks            |                                                                                                    |
| Notifications       | Manage access                                                                                                    |
| Integrations        |                                                                                                    |
| Deploy keys         | <u></u>                                                                                                    |
| Actions             | You haven't invited any collaborators vet                                                                                                 |
| Environments        |                                                                                                    |
| Secrets             | Invite a collaborator                                                                                                    |
| Pages               |                                                                                                    |
| Moderation (attions |                                                                                                    |

초대하고 싶은 팀원의 사용자 이름 또는 이메일을 입력한다.

|                                           | > |
|-------------------------------------------|---|
| Invite a collaborator to working          |   |
|                                           |   |
| Q Search by username, full name, or email |   |

#### (3) 오픈 소스 가져오기

로그인 후 상단에 있는 검색창에 찾고 싶은 오픈 소스를 이름을 치고 검색한다.

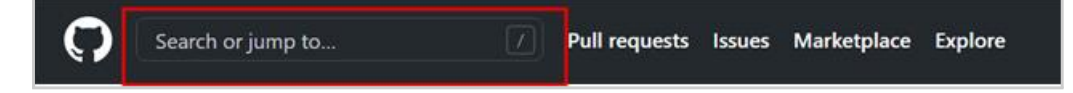

## 검색된 프로젝트 중에서 하나를 선택한다.

| 🗘 tetris | Pull requests issues        | Marketplace    | Explore                                                                                                    |
|----------|-----------------------------|----------------|----------------------------------------------------------------------------------------------------|
|          | Repositories                | •              | 43,699 repository results Sort Best match +                                                                                         |
|          | Commits                     |                | Chvin/react-tetris Use React, Reduc, Immutable to code Tetris.                                                                      |
|          | Issues<br>Discussions (ten) | 8              | react redux immutable tritis<br>∯.56k @ Imadoript Updated on 10 May                                                                 |
|          | Packages<br>Marketplace     | 0              | jakesgordon/javascript-tetris     A simple instaction tetris name                                                                   |
|          | Topics                      | ø              | ✿ AS1 ●HTML MIT Remove Updated on 7 Jun                                                                                             |
|          | Wikis.<br>Users             | 8              | Aerolab/blockrain.js HTML5 Tetris Game for jQuery                                                                                   |
|          | Languages                   |                | 1 666 • Investores* Updated on 10 Jul 2018                                                                                          |
|          | lavaScript<br>Java          | 9,739<br>5,712 | toylorconcry/linytetris     80x23 terminal tetris!     \$1x2 terminal tetris!     \$1x3 terminal tetris!     \$1x1 terminal tetris! |
|          | C++                         | 4,568          |                                                                                                    |

### [folk]를 클릭하여 나의 계정에 복사한다.

| Code 💿 tisues | 🗅 Pull requests 🛞 💿 Actions 🔠       | Projects 💷 Wild: 💿 Security 🖂 In      | nights              |                  |                                                     |  |
|---------------|-------------------------------------|---------------------------------------|---------------------|------------------|-----------------------------------------------------|--|
|               | P master + Pittranch Q0ia           | -                                     | Go to file Add t    | lle • 主 Code +   | About                                               |  |
|               | () dwin Merge pull request #29 from | Odlotas/patch-3 :==:                  | 🖌 maximir om 14 May | 2019 348 commits | Tetris.                                             |  |
|               | doca                                | build                                 |                     | il years ago     | d <sup>9</sup> chvin.github.ic/react-tetris/?lan-en |  |
|               | server                              | optimize webpack configuration        |                     | 5 years ago      | mact mdus immutable tetris                          |  |
|               | a se                                | fir: #26                              |                     | 3 years ago      | D Reatme                                            |  |
|               | D .babelic                          | optimize webpack configuration        |                     | 5 years ago      |                                                     |  |
|               | D estracja                          | game finished                         |                     | 5 years ago      | Releases                                            |  |
|               | 3 gitigrare                         | remove idea hors repp                 |                     | 5 years ago      | No seleance gratituted                              |  |
|               | C README-EN md                      | fixed rootReducers comment            |                     | 3 years ago      |                                                     |  |
|               | C READMEnted                        | Lipidate REACIME.esd.                 |                     | 2 years ago      | Packages                                            |  |
|               | Cititation                          | delete QRCode notice                  |                     | 3 years ago      | No berkeger published                               |  |
|               | D package json                      | change dist file directory            |                     | 3 years ago      |                                                     |  |
|               | C exconfigija                       | feat, webpack server disableHostCheck |                     | 3 years ago      | Contributors (                                      |  |
|               | webpack.config.js                   | optimize webpack configuration        |                     | 5 years ago      | 🍈 🗑 🐇 🖉 🥘 🔶                                         |  |
|               | estiplack production config.jk      | change dat file deactory              |                     | 3 years ago      |                                                     |  |
|               | E READMErnd                         |                                       |                     |                  | Environments 1                                      |  |

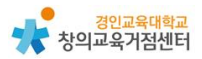

복사한 프로젝트의 [코드(Code)]를 눌러 Download.ZIP을 다운 받으면 내 컴퓨 터로 소스 코드를 가져올 수 있다.

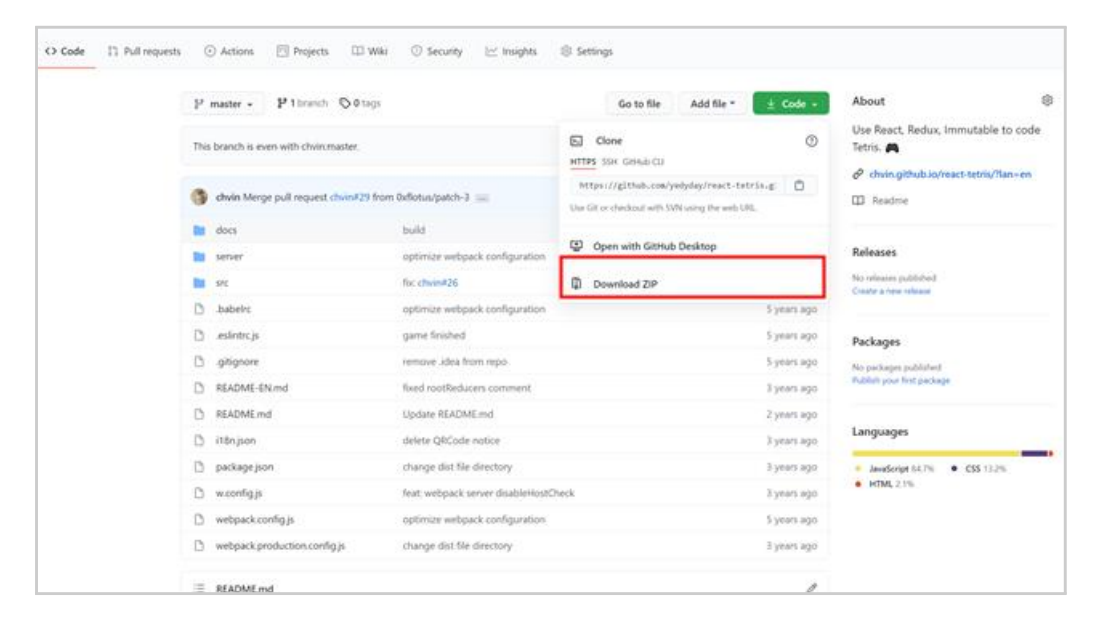